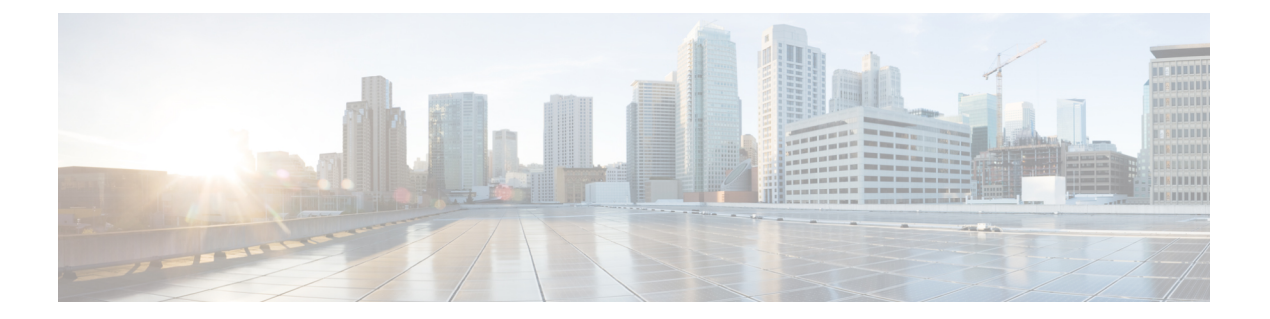

# Configuring Networking Objects in Cisco UCS Manager

This chapter includes the following sections:

- Understanding the Cisco UCSM and Microsoft SCVMM Workflow, page 1
- Configuring Service Profile Network Settings for Hyper-V Hosts, page 2
- Configuring a VLAN, page 2
- Configuring an IP Pool, page 3
- Configuring a Fabric Network, page 4
- Configuring a Network Site, page 4
- Configuring a Network Segment, page 5
- Associating a VM Network to a Network Segment, page 5
- Creating SCVMM Provider, page 6
- Configuring a Logical Switch, page 6
- Configuring an Uplink Port Profile, page 6
- Creating a Virtual Port Profile, page 7
- Creating a Profile Client, page 7

# Understanding the Cisco UCSM and Microsoft SCVMM Workflow

See the following steps for a complete workflow of Cisco UCSM with Microsoft SCVMM:

- 1 Configure the service profile network settings for the Hyper-V hosts.
- **2** Configure VLANs and IP pools.
- 3 Configure the fabric network sets, the fabric network, the network site, and the network segment.
- 4 Associate a VM network to the network segment.

- 5 Create a Microsoft SCVMM provider.
- 6 Create a logical switch.
- 7 Configure an uplink port profile (UPP).
- 8 Create a virtual port profile (VPP) (for example, port classification for Microsoft).
- **9** Create a port profile client for the virtual port profile (VPP) and choose the logical switch that was created under the Microsoft SCVMM provider.
- 10 Install the Cisco UCS provider plugin in SCVMM.
- **11** Create a Virtual Switch Extension Manager (VSEM) instance on the provider. The provider fetches all the network definitions from Cisco UCSM. The users can schedule the polls for periodic updates.
- 12 Create a logical switch in SCVMM by checking the Enable single root I/O virtualization (SR-IOV) check box and adding Cisco UCSM's logical switch as an extension. Choose an appropriate uplink port profile and virtual port profile.
- 13 Create a VM network in SCVMM and choose the network segment from the drop-down list.
- 14 Attach the Hyper-V hosts to SCVMM.
- 15 Deploy the logical switch to the Hyper-V host.
- 16 Create a VM instance in SCVMM. Assign the VM NIC to a VM network and the port classification.
- 17 Power on the VM and load the eNIC driver on the VM. The eNIC driver now establishes a network link with the Cisco UCS fabric interconnect (FI). The FI enforces the port classification as per the assigned port profile properties.
- 18 Verify the VM vNICs in the Cisco UCSM GUI.

## **Configuring Service Profile Network Settings for Hyper-V Hosts**

As a prerequisite for the Hyper-V host that you plan on using in the Cisco UCS cluster, configure the service profile network settings first. In the **Modify vNIC** window in the GUI, configure the dynamic vNIC connection policy on the static vNIC.

- In the Adapter Performance Profile panel, select an SRIOV adapter policy for static vNICs.
- In the **Connection Policies** panel, select **Dynamic vNIC** connection policy on one or more static vNICs that you plan on using.
- In the Connection Policies panel, click Add to create a dynamic vNIC connection policy. A new window opens.
- Select windows as the adapter policy for the dynamic vNIC.
- Specify the number of dynamic vNICs.
- Click OK.

After completing the steps outlined in this section, SR-IOV is enabled on the vNICs. For more information on configuring policies, see Configuring Policies.

## **Configuring a VLAN**

For more information on creating VLANs, see the GUI configuration guide for the Cisco UCSM version that you are using.

# **Configuring an IP Pool**

You can configure an IP pool by using the VM tab.

Note

I

IP pools are used by Microsoft SCVMM; they are not used by Cisco UCSM.

#### Procedure

| Step 1  | In the Navigation pane, click the VM tab.                                                                                                    |  |  |  |  |
|---------|----------------------------------------------------------------------------------------------------|--|--|--|--|
| Step 2  | On the VM tab, expand the All node.                                                                                                    |  |  |  |  |
| Step 3  | Right-click <b>IP Pools</b> and choose the <b>Create IP Pool</b> option.<br>The <b>Create IP Pool</b> window appears.                                                                    |  |  |  |  |
| Step 4  | In the <b>Define Name and Description</b> panel, enter the name of the IP pool.                                                                                                    |  |  |  |  |
| Step 5  | (Optional) Enter a description of the IP pool.                                                                                                    |  |  |  |  |
| Step 6  | In the <b>NetBios Mode</b> field, choose <b>Active</b> if you want to enable the NetBios mode for the IP pool or choose <b>Not-Active</b> if you do not want to enable the NetBios mode. |  |  |  |  |
| Step 7  | In the <b>Supports DHCP</b> field, choose <b>Supported</b> if you want to get the DHCP IP address from the DHCP server or choose <b>Not-Supported</b> to get a static IP pool.           |  |  |  |  |
| Step 8  | Click Next.                                                                                                    |  |  |  |  |
| Step 9  | In the Create IP Pool window, choose Add to add a valid DNS suffix for the IP pool.                                                                                                    |  |  |  |  |
| Step 10 | Click <b>OK</b> .                                                                                                    |  |  |  |  |
| Step 11 | Click Next.<br>The IPV4 WINS Servers window appears.                                                                                                    |  |  |  |  |
| Step 12 | In the IPV4 WINS Servers field, add a valid IP address for the WINS server.                                                                                                    |  |  |  |  |
| Step 13 | Click Next.<br>The Add IPV4 Blocks window appears.                                                                                                    |  |  |  |  |
| Step 14 | Click Add.                                                                                                    |  |  |  |  |
|         | The Create Block of IPV4 Addresses window appears.                                                                                                    |  |  |  |  |
|         | <b>Note</b> Both IPv4 and IPv6 pools are supported but they cannot coexist at the same time. Multiple blocks of IP addresses are not supported.                                          |  |  |  |  |
| Step 15 | In the <b>From</b> field, enter a valid IP address.                                                                                                    |  |  |  |  |
| Step 16 | In the Size field, enter the size of the block.                                                                                                    |  |  |  |  |
| Step 17 | In the Subnet Mask field, enter a valid IP address.                                                                                                    |  |  |  |  |
| Step 18 | in the Default Gateway field, enter a valid IP address.                                                                                                    |  |  |  |  |
| Step 19 | Enter a valid IP address in the Subnet Mask field.                                                                                                    |  |  |  |  |
| Step 20 | (Optional) In the Primary DNS and Secondary DNS fields, enter valid IP addresses.                                                                                                    |  |  |  |  |
| Step 21 | In the Add IPV4 Blocks window, click OK.                                                                                                    |  |  |  |  |
| Step 22 | In the Create a Block of IPV4 Addresses window, click Next.                                                                                                    |  |  |  |  |
| Step 23 | Click Finish.                                                                                                    |  |  |  |  |
|         | A Create IP Pool message window indicates that the IP pool has been successfully created.                                                                                                |  |  |  |  |
| Step 24 | In the message window, click <b>OK</b> .                                                                                                    |  |  |  |  |

The configured IP pool is displayed in the Cisco UCSM GUI.

## **Configuring a Fabric Network**

Configure a Fabric Network using the VM tab.

#### Procedure

| Step 1 | In the Navigation pane, click the VM tab.                                                                                   |
|--------|----------------------------------------------------------------------------------------------------|
| Step 2 | On the VM tab, expand the All node.                                                                                         |
| Step 3 | In the left panel, right-click Fabric Networkand choose Create Fabric Network.<br>The Create Fabric Network window appears. |
| Step 4 | Enter the name of the fabric network.                                                                                       |
| Step 5 | (Optional) Enter the description of the fabric network.                                                                     |
| Step 6 | Click Next.                                                                                                    |

## **Configuring a Network Site**

You can configure a network site by using the VM tab.

#### Procedure

- Step 1 In the Navigation pane, click the VM tab.
- **Step 2** On the VM tab, expand the All node.
- **Step 3** In the **Create Fabric Network** window, in the **Network Sites** panel click **ADD**. The **Add a Network Site** window appears.
- **Step 4** Enter the name of the network site in the **Name** field.
- **Step 5** (Optional) Enter the description of the network site in the **Description** field.
- Step 6 In the Network Segment pane, click Add to associate network segments to the network sites. You can configure many network segments under a network site. A network site can contain network segments with both regular and isolated VLANs. A network segment cannot have an isolated VLAN when another segment that belongs to the same network site contains an isolated VLAN.
- Step 7 Click OK. The network site is displayed in the Cisco UCSM GUI.

# **Configuring a Network Segment**

You can configure a network segment in the VM tab.

#### Procedure

| In the Add a Network Site window, click ADD in the Network Segments panel.<br>The Add a Network Segment window displays.                                                                                                    |  |  |  |  |
|----------------------------------------------------------------------------------------------------|--|--|--|--|
| Enter the name of the network segment.                                                                                                    |  |  |  |  |
| (Optional) Enter the description of the network segment.                                                                                                    |  |  |  |  |
| Enter the number of maximum ports for the network segment.                                                                                                    |  |  |  |  |
| Add VLANs from the drop-down window to the network segment.<br>Only one VLAN and one IP pool can be selected per a network segment due to a constraint with Microsoft SCVMM.                                                                                                    |  |  |  |  |
| Select an IP Pool from the drop-down window for the network Segment.<br>Note Modifying the IP Pool attribute on the network segment can have undesirable effects in SCVMM if<br>the network segment is assigned to a Virtual Machine. Please ensure that this object is not used by<br>the Virtual Machines, including the powered-off Virtual Machines, before modifying this object.<br>Click OK. |  |  |  |  |
|                                                                                                    |  |  |  |  |

# Associating a VM Network to a Network Segment

You can associate a VM Network to a network segment by using the VM tab.

#### Procedure

| Sten 1 | In the <b>Navigation</b> name, click the <b>VM</b> tab                                                                                                    |  |  |  |  |
|--------|----------------------------------------------------------------------------------------------------|--|--|--|--|
| Step 2 | On the VM tab. expand the All node.                                                                                                    |  |  |  |  |
| Step 3 | Right-click VM Network and select the Create Virtual Network option.<br>The Create Virtual Network window appears.                                                                                                    |  |  |  |  |
| Step 4 | In the <b>Name</b> field, enter the name of the virtual network.                                                                                                    |  |  |  |  |
| Step 5 | (Optional) In the <b>Description</b> field, enter the description of the VM network.                                                                                                    |  |  |  |  |
| Step 6 | Select the fabric network that contains the network segment that you wish to associate the VM network to.                                                                                                    |  |  |  |  |
| Step 7 | Select the network segment. As per SCVMM restrictions, you can associate only one network segment with a VM network.                                                                                                    |  |  |  |  |
|        | <b>Note</b> Modifying the network segment and the logical network attributes on the VM network can have undesirable effects in SCVMM if they have already been assigned to a VM. You must ensure that the network segment and the logical network attributes are not used by the VMs, including powered-off VMs before modifying these objects. |  |  |  |  |
| Step 8 | Click OK.                                                                                                    |  |  |  |  |
| -      | The VM network is displayed in the Cisco UCS Manager GUI window.                                                                                                    |  |  |  |  |

# **Creating SCVMM Provider**

You can create a SCVMM provider by using the VM tab.

#### Procedure

| Step 1 | In the Navigation pane, click the VM tab.                                                                   |
|--------|----------------------------------------------------------------------------------------------------|
| Step 2 | On the VM tab, expand the All node.                                                                         |
| Step 3 | Click Microsoft.                                                                                            |
| Step 4 | Click Create SCVMM Provider.                                                                                |
| Step 5 | In the Name field, enter the name of the SCVMM provider.                                                    |
| Step 6 | (Optional) In the <b>Description</b> field, enter the description of the SCVMM provider.                    |
| Step 7 | In the IP Address field, enter the IP address of the server. You cannot enter the DNS hostname in the field |
| Step 8 | Click <b>OK</b> .                                                                                           |
|        |                                                                                                    |

### **Configuring a Logical Switch**

You can configure a logical switch by using the VM tab.

#### Procedure

| Step 1 | l In t | he Navigation | pane, clic | k the | VM tab. |
|--------|--------|---------------|------------|-------|---------|
|--------|--------|---------------|------------|-------|---------|

- **Step 2** On the VM tab, expand the All node.
- **Step 3** Right-click an SCVMM provider instance under Microsoft and choose the Create Logical Switch option. The Create Logical Switch window appears.
- **Step 4** In the Name field, enter the name of the logical switch.
- **Step 5** (Optional) In the **Description** field, enter the description of the logical switch .
- Step 6 In the Create Logical Switch window, click OK. A message window indicates that the logical switch is successfully created. The newly created logical switch is displayed in the Cisco UCSM GUI.

# **Configuring an Uplink Port Profile**

You can configure an uplink port profile using the VM tab.

#### Procedure

- **Step 1** In the Navigation pane, click the VM tab.
- **Step 2** On the VM tab, expand the All node.
- Step 3 Right-click an existing logical switch instance under Microsoft and click Create an Uplink Port Profile.
- **Step 4** In the **Create Uplink Port Profiles** window, enter the name of the uplink port profile.
- **Step 5** (Optional) In the **Description** field, enter the description of the uplink port profile.
- **Step 6** Add a network site to the uplink port.
  - **Note** Adding or removing a network site on the uplink port can have undesirable effects in SCVMM if the network site is assigned to a VM. You must ensure that this object is not used by the VMs, including the powered-off VMs, before modifying this object.
- Step 7 Click OK. You can now view the SCVMM provider and the logical switch configuration in the Cisco UCSM GUI.

## **Creating a Virtual Port Profile**

You can create a virtual port profile using the VM tab.

#### Procedure

| Step 1  | In the Navigation pane, click the VM tab.                                                                                                    |  |  |  |
|---------|----------------------------------------------------------------------------------------------------|--|--|--|
| Step 2  | On the VM tab, expand the All node.                                                                                                    |  |  |  |
| Step 3  | Click Port Profiles.                                                                                                    |  |  |  |
| Step 4  | In the <b>Name</b> field, enter the name of the port profile.                                                                                                    |  |  |  |
| Step 5  | (Optional) In the <b>Description</b> field, enter the description of the port profile.                                                                                                    |  |  |  |
| Step 6  | (Optional) From the drop-down list, choose the QoS policy.                                                                                                    |  |  |  |
| Step 7  | (Optional) From the drop-down list, choose the Network Control policy.                                                                                                    |  |  |  |
| Step 8  | Enter the number of maximum ports for the port profile.                                                                                                    |  |  |  |
| Step 9  | In the <b>Host Network IO performance</b> field, click <b>None</b> . The <b>Host Network IO performance</b> mode is not supported on SR-IOV.                                                                                                    |  |  |  |
| Step 10 | (Optional) From the drop-down list, choose the Pin Group.                                                                                                    |  |  |  |
| Step 11 | Set the <b>Type</b> as <b>SLA Only</b> for Microsoft Hyper-V.<br><b>Note</b> While creating a port profile, set the type as <b>SLA Only</b> to make it a virtual port profile. The VLANs cannot be selected for the <b>SLA Only</b> port profile. |  |  |  |
| Step 12 | Click OK.                                                                                                    |  |  |  |

### **Creating a Profile Client**

I

You can create a port profile client using the Create Profile Client window.

1

#### Procedure

- **Step 1** In the Navigation pane, click the VM tab.
- **Step 2** On the VM tab, expand the All node.
- Step 3 Click Port Profiles.
- **Step 4** Choose a port profile.
- Step 5Right-click Create Port Profile Client.The Create Profile Client window appears.
- **Step 6** In the Name field, enter the name of the port profile client.
- Step 7 (Optional) In the Description field, enter the description of the port profile client.
- Step 8 Select the logical switch in the Distributed Virtual Switch field. You can select a particular logical switch or all logical switches in this field. The configuration for the selected logical switch is done from Microsoft -> SCVMM provider -> Logical switch.

Step 9 Click OK.

A message window displays indicating that the profile client is successfully created. The profile client is attached to the logical switch.